ASSOCIATION GYNELOG Logiciel MedyCS 8, rue des Capucines 31500 TOULOUSE www.gynelog.asso.fr

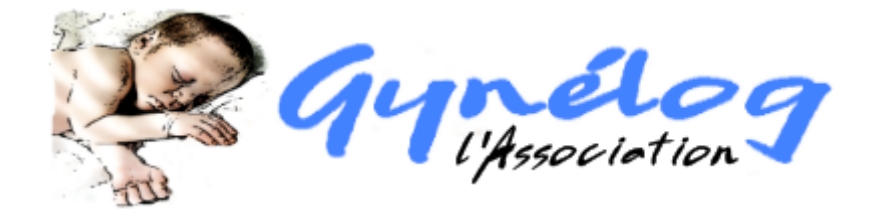

Saint Herblain, le 24/01/2018

## **PROCEDURE ROSP 2018**

Chers Adhérents,

La procédure de saisie concernant les ROSP 2017 a changé, à valider **avant le 31** janvier 2018.

Suivez ces écrans pas à pas.

Connectez-vous sur espace pro <u>avec votre CPS</u> (<u>https://espacepro.ameli.fr</u>) (1) et validez le certificat s'il vous le demande (2).

sionnesante:\_mpp=uded\_pagetaber=vp\_rogin\_page

|    | Sélectionner un certificat po  | CAT<br>our vous authentifier sur espacepr          | o-cps.ameli.fr:443.       |                                                                                                    |              |
|----|--------------------------------|----------------------------------------------------|---------------------------|----------------------------------------------------------------------------------------------------|--------------|
|    | Objet                          | Émetteur                                           | Série                     |                                                                                                    | 1            |
| ce | 810000596311                   | GIP-CPS CLASSE-1                                   | 00E5B891                  |                                                                                                    |              |
|    |                                |                                                    |                           | 2                                                                                                    | for          |
|    | A<br>Informations relatives a  | u certificat                                       | ОК                        | Annuler                                                                                                    | uha<br>tem   |
| N  | d'Assurance Maladie *          | Insérez la carte et o<br>bouton "Vous conne<br>s * | cliquez sur le<br>ecter". | 3.<br>Annuler<br>Annuler<br>Sélectionne<br>Sélectionne<br>Sélectionne<br>COMPTI<br>BLOQUI<br>Commer<br>débloque |              |
| -  |                                | 2 Intos CPS                                        |                           | _                                                                                                    |              |
|    | Vous connecter                 | d <b>IIII</b> II                                   |                           | COL                                                                                                    |              |
|    | ?<br>* Champ(s) obligatoire(s) | Vous connecter                                     |                           | Con<br>déb                                                                                                    | nmer<br>loqu |

Si vous ne savez pas comment faire ou si cela ne fonctionne pas, contactez la hotline au 0 811 709 710.

Une fois connecté, cliquez sur « Nouveau ! Ma convention »

| Maladie Espace                                       | pro                 |
|------------------------------------------------------|---------------------|
| Activités 👻 Services patient 👻 Commandes 👻 Gestion d | lu compte 👻 Boîte à |
| Activités                                            | Services pa         |
|                                                      |                     |
| PAIEMENTS                                            | Protocoles de       |
| Nouveau ! Mes paiements                              | Prescription c      |
| Tiers payant : recherche par date de paiements       | brouillons, Ge      |
| Tiers payant : recherche par date d'actes            | En insérant la      |
| Relevés mensuels de paiements                        | disposerez de       |
| Rémunération spécifique médecin traitant ALD         | Autres serv         |
| Gardes et astreintes                                 |                     |
| Indus                                                | BESOIN              |
| PRATIQUE                                             | Contactez           |
| Nouveau ! Ma Convention                              | 0,06 €/mn + p       |
| Patientèle médecin traitant                          |                     |
| Horaires de cabinet                                  | Facturat            |
| Référentiels et Mémos                                | Nouvelle            |
| Relevé individuel d'activité et de prescriptions     | Tchatez e           |
| Déclarer un décès à l'INSERM                         |                     |
| Poarde                                               |                     |

Une fois la page chargée (qques secondes de patience...), cliquer sur « déclarer mes indicateurs » .

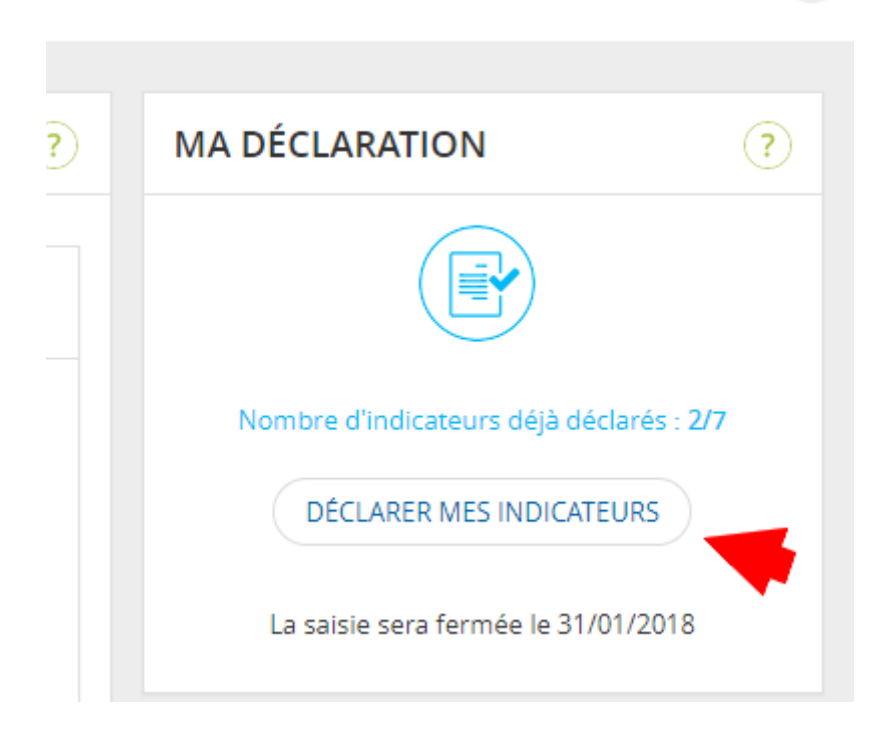

Vous avez alors accès à deux onglets : S'il n'est pas sélectionné, cliquez sur « Forfait structure Volet 1 »

## FORFAIT STRUCTURE VOLET 1 Indicateurs déclarés : 2/3

Merci de faire parvenir les copies de vos pièces justificatives à votre CPAM en cliquant sur 🔯 dédiée à chaque indicateur ou par courrier à l'adresse postale suivante : CPAM de LOIRE-ATLANTIQUE 9, rue Gaëtan Rondeau 44958 NANTES

Vous ne devez pas nous envoyer de documents contenant des données médicales. Les pièces justificatives envoyées seront utilisées uniquement dans le cadre du télé service « Convention ».

Vos pièces justificatives doivent être chargées dans les formats suivants : .pdf/.doc/.docx/.odt/.zip/.7z/.jpeg/.png Attention, leur taille maximale est 10 Mo.

Le volet 1 du forfait structure est dédié à l'accompagnement des médecins dans l'équipement du cabinet pour faciliter la coordination des soins et le suivi des patients. Les indicateurs de ce volet sont des prérequis qui doivent être tous atteints pour permettre de percevoir la rémunération correspondante et déclencher celle des indicateurs du volet 2.

| En savoir 🕀<br>(LAP) certifié par | <ul> <li>Logiciel métier avec LAP certifié DMP compatible</li> <li>Disposer d'un logiciel métier avec logiciel d'aide à la prescription<br/>la HAS et compatible Dossier Médical Partagé (DMP)</li> <li>Merci de renseigner vos logiciels en cliquant sur</li> </ul> | 1                       |
|-----------------------------------|----------------------------------------------------------------------------------------------------|-------------------------|
| RENSEIGNER                        | N.B. : il peut s'agir du même logiciel pour les trois indicateurs.<br>Votre logiciel métier :<br>MEDYCS - 7 - ASSOCIATION GYNELOG<br>VPièce justificative validée par la CPAM                                                                                        |                         |
| RENSEIGNER                        | Votre logiciel d'aide à la prescription :<br><i>à renseigner</i> .                                                                                                    |                         |
| RENSEIGNER                        | Votre logiciel compatible DMP : 🕖<br><i>à renseigner.</i>                                                                                                    |                         |
| En savoir 🕀                       | 2 Type de messagerie sécurisée de santé                                                                                                    | <ul> <li>✓ 2</li> </ul> |

Il faut alors cliquer sur les différents bouton « renseigner » et selectionner votre version MedyCS qui est DMP compatible et agréé LAP (logiciel d'aide à la presription).

En principe, si vous avez déjà rempli les ROSP les années précédentes, au moins un des items le logiciel métier MedyCS portera déjà la mention « v pièce justificative validée par la CPAM » comme sur l'image ci-dessus.

Quand vous renseignerez les autres items ( « Votre logiciel d'aide à la prescrition » et « votre logiciel compatible DMP »), **vous n'aurez** <u>pas</u> à renvoyer une pièce justificative. Celle que vous avez déjà envoyé fera foi.

Si <u>aucun</u> de ces indicateurs du point 1 ne porte la mention « v pièce justificative validée par la CPAM », il faudra demander à Gynelog votre certificat d'adhésion que l'on vous enverra si vos cotisations sont à jour, bien sûr (licence logicielle, adhésion à l'association, +/- cotisation Pyxvitale).

Pour renseigner les items manquants du point 1 (« Votre logiciel d'aide à la prescrition » et « votre logiciel compatible DMP » dans l'exemple ci-dessus), cliquer sur le bouton « renseigner » puis cherchez votre version de MedyCS

| LOGICIEL D'AIDE À LA PRES                                                    | CRIPTION CERTIFIE | É HAS (LAP)         | ×    |  |  |
|------------------------------------------------------------------------------|-------------------|---------------------|------|--|--|
| Recherchez votre logiciel en le saisissant ou sélectionnez-le dans la liste. |                   |                     |      |  |  |
| NOM DU LOGICIEL                                                              | VERSION           | ÉDITEUR             | ır 🕀 |  |  |
| MEDYCS                                                                       | 8.0.0.7           | ASSOCIATION GYNELOG |      |  |  |
| MEDYCS                                                                       | 8.x               | ASSOCIATION GYNELOG |      |  |  |
| MEDYCS                                                                       | 9.x               | ASSOCIATION GYNELOG |      |  |  |
|                                                                              |                   |                     | -    |  |  |
|                                                                              |                   | FERM                |      |  |  |

Une fois validé, il faut alors transmettre ces renseignements.

Cliquer sur le bouton « Transmettre« en bas de la page . Vous recevez un message de validation de cette action.

Vous devez alors avoir un affichage correspondant à cela :

| ~ | 1 | Logiciel métier avec LAP certifié DMP compatible                                                                | En savoir 🕀                    |
|---|---|----------------------------------------------------------------------------------------------------|--------------------------------|
|   |   | Disposer d'un logiciel métier avec logiciel d'aide à la p<br>la HAS et compatible Dossier Médical Partagé (DMP) | rescription (LAP) certifié par |
|   |   | Merci de renseigner vos logiciels en cliquant sur                                                               | ENSEIGNER                      |
|   |   | N.B. : il peut s'agir du même logiciel pour les trois indi                                                      | cateurs.                       |
|   |   | Votre logiciel métier :                                                                                         |                                |
|   |   | MEDYCS - 9.x - ASSOCIATION GYNELOG                                                                              | RENSEIGNER                     |
|   |   | ✓ Pièce justificative validée par la CPAM                                                                       |                                |
|   |   | Votre logiciel d'aide à la prescription :                                                                       |                                |
|   |   | MEDYCS - 9.x - ASSOCIATION GYNELOG                                                                              | REINSEIGNER                    |
|   |   | ✓ Pièce justificative validée par la CPAM                                                                       |                                |
|   |   | Votre logiciel compatible DMP : 🕖                                                                               |                                |
|   |   | MEDYCS - 9.x - ASSOCIATION GYNELOG                                                                              | RENSEIGNER                     |
|   |   | Pièce justificative validée par la CPAM                                                                         |                                |
|   |   |                                                                                                    |                                |
| ~ | 2 | Type de messagerie sécurisée de santé                                                                           | En savoir 🕀                    |
|   |   | Disposer d'une messagerie sécurisée de<br>santé                                                                 | Boite personnelle MSSanté 🔹    |
|   |   | Pièce justificative validée par la CPAM                                                                         |                                |
|   |   | Modèle d'attestation à faire parvenir à la CPAM                                                                 | l.                             |
| ~ | 3 | Affichage des horaires sur annuaire santé                                                                       | En savoir 🕀                    |
|   |   | Affichage des horaires d'ouverture du cabinet dans an                                                           | nnuaire 💿 OUI 💿 NON            |
|   |   | de santé                                                                                                    |                                |
|   |   | comment faire ?                                                                                                 |                                |

En ce qui concerne le point 2 ( la messagerie sécurisée de santé), si vous utilisez Apicrypt, transmettez à votre CPAM le certificat que vous a envoyé cette association Apicrypt. Pour envoyer vos différents justificatifs, si votre ordinateur est paramétré avec une application de

messagerie, vous pouvez cliquer sur l'enveloppe jaune . Si ce n'est pas le cas, vous enverrez les pièces justificatives par courrier à l'adresse qui figure en haut de la page suivant votre déclinaison départementale : Exemple

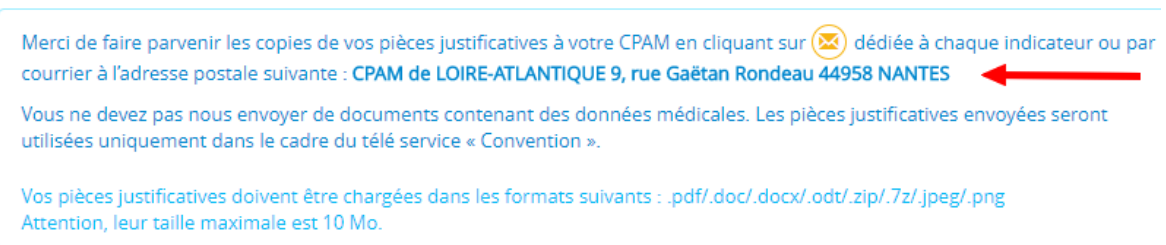

Si vous n'avez pas Apicrypt, il est encore temps d'ouvrir votre compte MSSANTE Aller à l'adresse : <u>https://cms.mssante.fr/</u>, cliquer sur « J'active mon compte ». Suivez toutes les étapes scrupuleusement (c'est immédiat et gratuit).

puis remplissez le point 2 de l'onglet 1 des ROSP avec « Boite personnelle MSSANTE ».

| 2 | Type de messagerie sécurisée de santé           | En savoir 🕀               |   |  |
|---|-------------------------------------------------|---------------------------|---|--|
|   | Disposer d'une messagerie sécurisée de<br>santé | Boite personnelle MSSanté | • |  |
|   |                                                 |                           |   |  |

Vous pouvez ensuite passer au volet 2 des ROSP

Cliquer là :

| FORFAIT STRUCTURE VOLET 1<br>Indicateurs déclarés : 2/3 | FORFAIT STRUCTURE VOLET 2<br>Indicateurs déclarés : 0/4 |
|---------------------------------------------------------|---------------------------------------------------------|
|                                                         |                                                         |
|                                                         | $\sim$                                                  |

Il faudra ensuite remplir les 4 items suivant votre situation.

|   | P | Ce deuxième volet du forfait structure valorise les démarche<br>parcours de soins au sein des cabinets médicaux ou en recou<br>Chaque indicateur est mesuré indépendamment des autres.<br>rémunération de ce deuxième volet est conditionné par l'atte<br>indicateurs du premier volet                                              | s d'appui a<br>urant à des<br>Le déclenc<br>einte de l'ir | au patient dans le<br>s services extérieurs.<br>chement de la<br>ntégralité des |  |
|---|---|----------------------------------------------------------------------------------------------------|-----------------------------------------------------------|---------------------------------------------------------------------------------|--|
| ~ | 1 | Capacité à coder les données médicales<br>Capacité à coder certaines données pour produire ou<br>alimenter des registres de patients                                                                                                    | OUI                                                       | En savoir 🕣                                                                     |  |
| ~ | 2 | Prise en charge coordonnée<br>Valoriser la démarche de prise en charge cordonnée :<br>participation à une équipe de soins primaires (ESP), une<br>communauté professionnelle territoriale de santé (CPTS), à<br>des réunions de concertation pluridisciplinaire (au moins 4 par<br>an)<br>✓ Pièce justificative validée par la CPAM | <ul> <li>OUI</li> </ul>                                   | En savoir 🕣<br>NON                                                              |  |
| ~ | 3 | Amélioration des services offerts aux patients<br>Amélioration des services offerts aux (prise en charge de<br>rendez-vous avec le médecin correspondant,<br>accompagnement des parcours complexes, organisation de la<br>prise en charge médico-sociale,)                                                                          | ⊛ OUI                                                     | En savoir 🕢                                                                     |  |
| ~ | 4 | Encadrement des étudiants en médecine<br>Valoriser l'encadrement des jeunes étudiants en médecine                                                                                                    | <ul> <li>OUI</li> </ul>                                   | En savoir 🕀                                                                     |  |

Cliquez à chaque fois sur « en savoir + » pour avoir les détails sur ce que vous déclarez. Le point 1 peut concerner par exemple les registres Gynerisq, les registres régionaux de cancéro, Fivnat ou les réunions de diagnostic anténatal. A faire valider par votre CPAM.

Le point 2 concerne les réunions multidisciplinaires auxquelles vous participez. Joindre l'attestation de votre responsable.

Le point 3 n'est pas clair et nous attendons des réponses des CPAM. Nous pensons que nous pouvons considerer, par exemple, que les calendriers partagés avec des correspondants, comme MonDocteur.com synchronisable avec MedyCS, répondent à ce critère.

Attention : toutes ces déclarations vous engagent personnellement sur l'honneur. Des contrôles auront sans doute lieu et toute fausse déclaration pourrait faire l'objet de sanction.

Bien Amicalement

O. MULTON